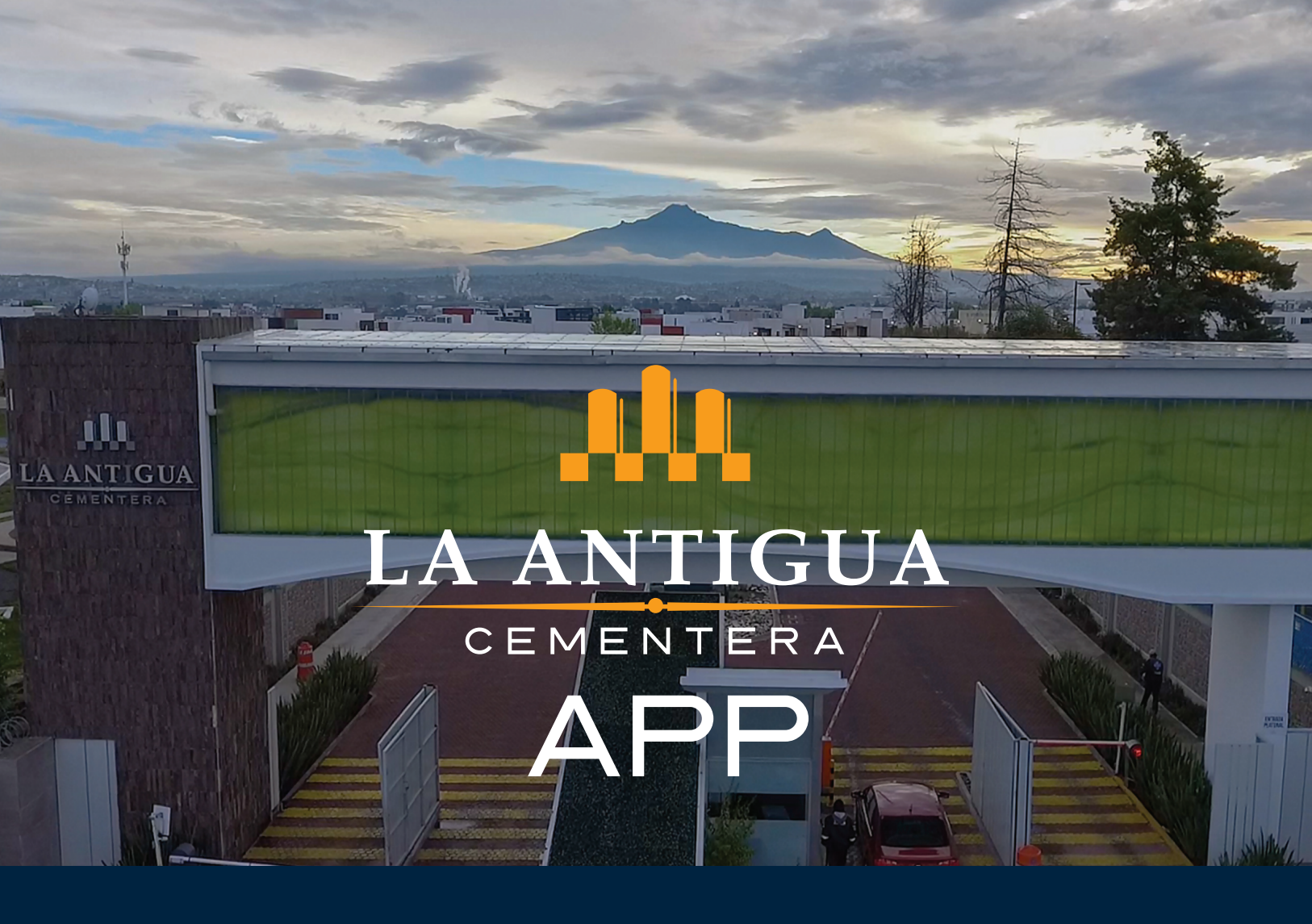

## MANUAL DE ACTIVACIÓN DE CUENTA

### LA ANTIGUA CEMENTERA .A.C

APP DE RESIDENTES

ESTE DOCUMENTO ES PROPIEDAD DE

LA ANTIGUA CEMENTERA .A.C

# ¿CÓMO ACCEDO A MI CUENTA ?

Para disfrutar de los beneficios de la aplicación móvil sigue estos sencillos pasos para activar tu cuenta.

1. Entra a la APP

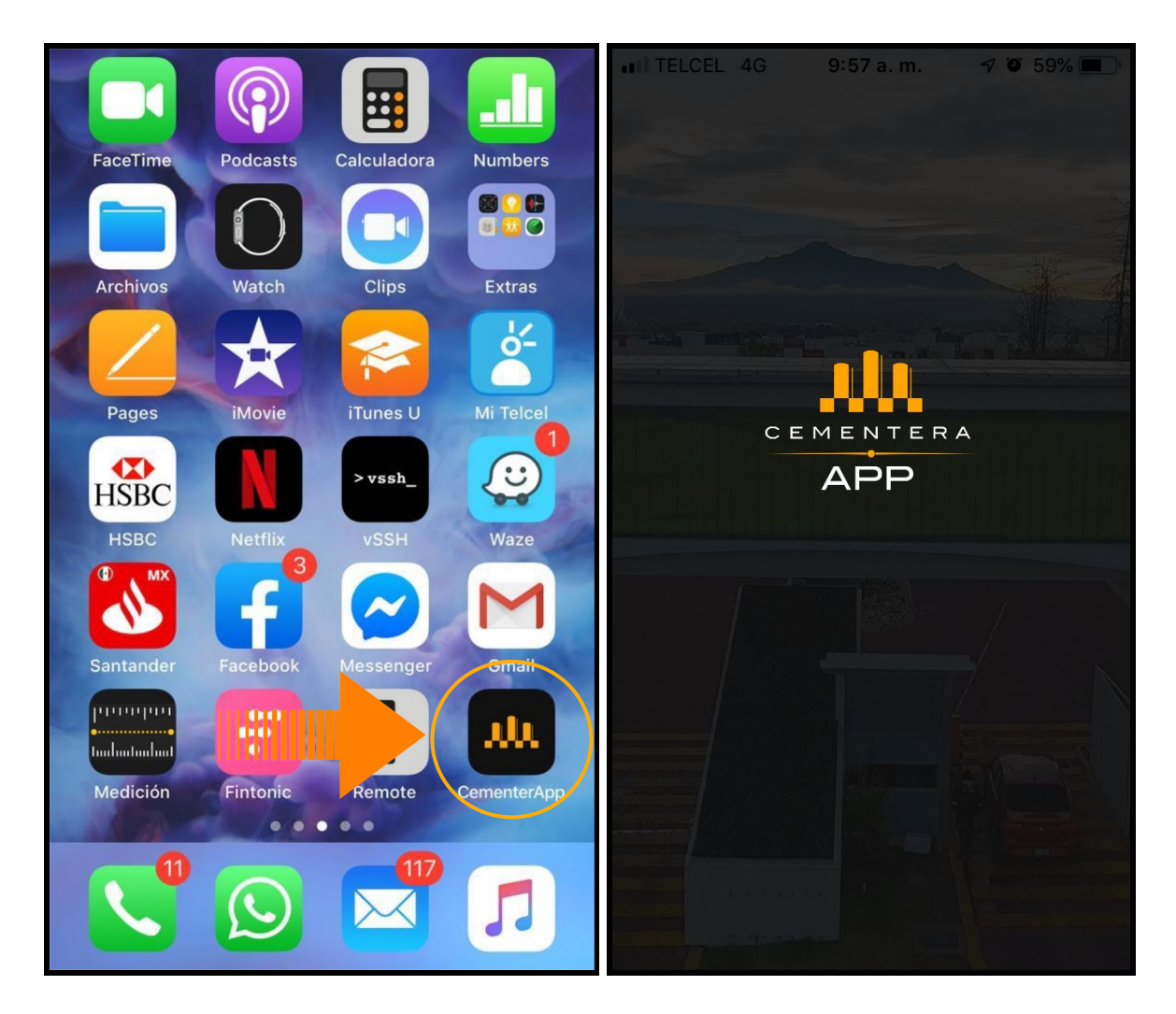

Fig 1.

#### 2. Da click en '¿Olvidaste tu contraseña?'

Si es tu primera vez, vamos a activar tu cuenta.

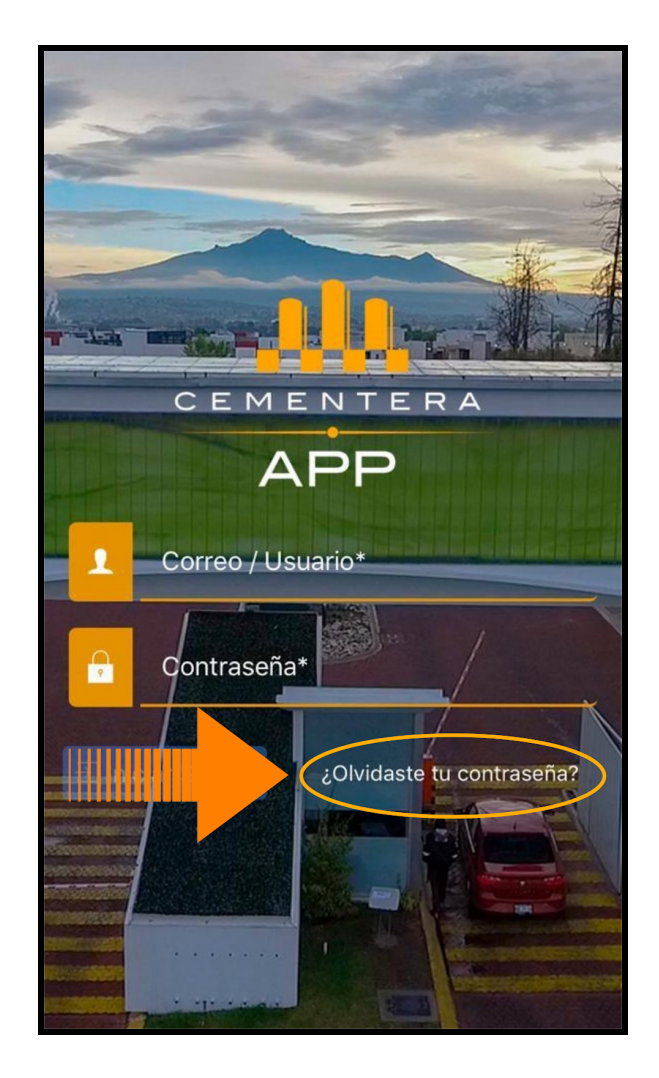

Fig 2.

#### 3. Ingresa tu correo

Este correo es el que vinculaste a tu inmueble en administración. Si no lo haz hecho o no lo recuerdas, acude la administración para registrarlo o recuperarlo. Recuerda es importante estar al corriente en tus cuotas de mantenimiento.

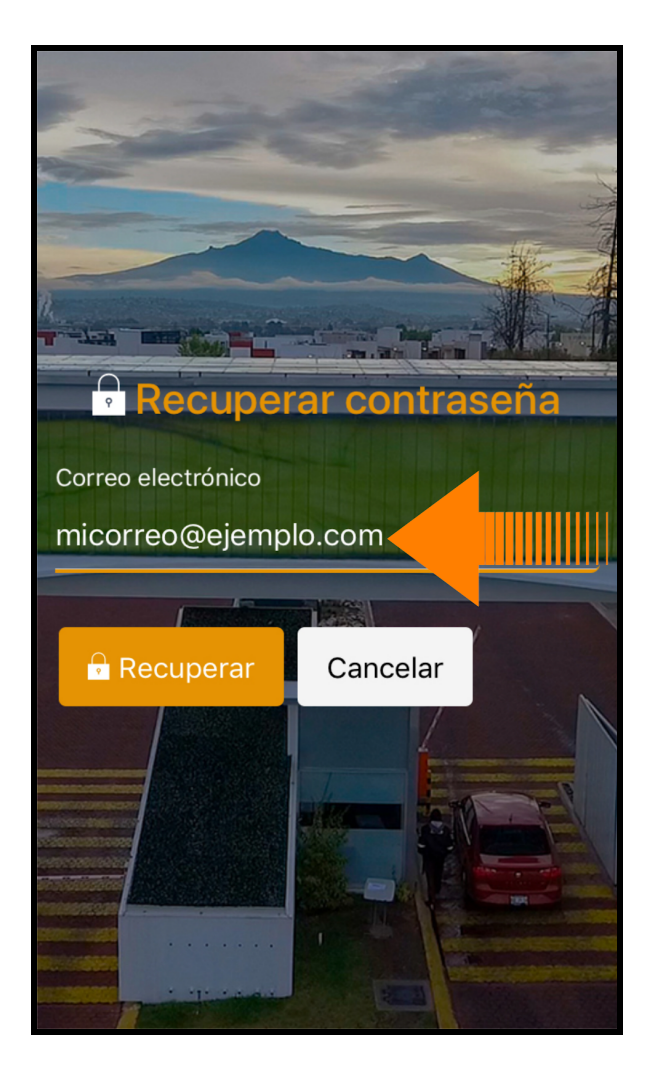

Fig 3.

#### 4. Da click en 'Recuperar'.

Se enviará un correo a la dirección especificada.

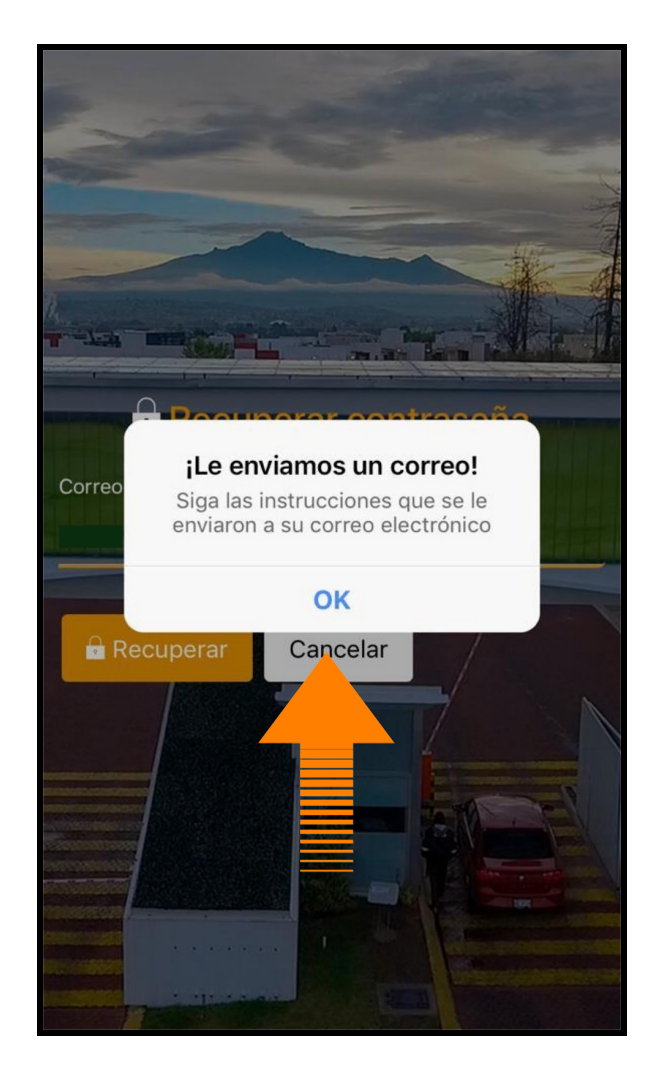

Fig 4.

#### **5.** Recepción de correo.

Corrobora que el correo provenga de la dirección 'La Antigua Cementera' : contacto@cementerapue.mx. Dá click en el enlace para registrar tu contraseña.

| < <b>18</b> ~ ~                                                                                  | < 18 · · ·                                                                                       |
|--------------------------------------------------------------------------------------------------|--------------------------------------------------------------------------------------------------|
| De: La Antigua Cementera ><br>Para:<br>Cocultar<br>Recuperaci                                    | Ahora puede iniciar una sesión<br>haciendo clic en este enlace o<br>copiándolo y pegándolo en su |
| AC                                                                                               | navegador:                                                                                       |
| noy, 17.46                                                                                       | https://app.cementerapue.mx/<br>user/reset/934/156 121991/<br>itOce7HzPiT4pk/www.uBA             |
| Recibimos en La Antigua<br>Cementera AC una solicitud                                            | QAoJSp6yMz3FgCez5ggA                                                                             |
| para restablecer la contraseña                                                                   | Este enlace es para un único                                                                     |
| de su cuenta                                                                                     | inicio de sesión y le llevará a                                                                  |
| Ahora puede iniciar una sesión<br>haciendo clic en este enlace o<br>copiándolo y pegándolo en su | establecer su contraseña. El<br>enlace caduca al cabo de un<br>día y no pasa nada si no se usa.  |
|                                                                                                  |                                                                                                  |

Fig 5.

#### 6. Registra tu contraseña.

Antes de ingresar tu contraseña corrobora que el 'Nombre de usuario' sea el correcto.

La contraseña que registres es la que utilizarás para acceder a la aplicación en todos tus dispositivos. Después de ingresar y confirmar dá click en el botón *'Cambiar el password e iniciar sesión'* 

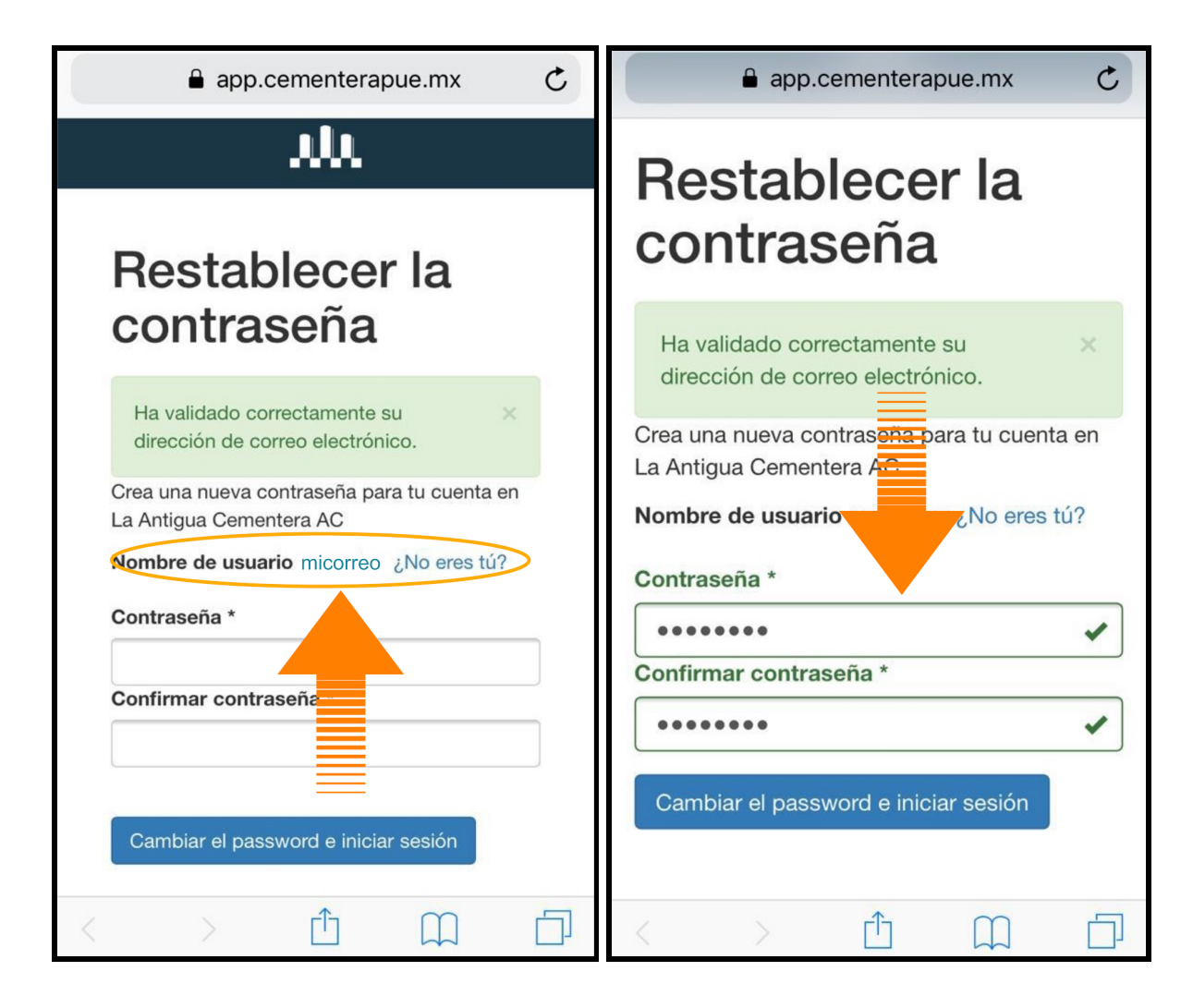

Fig 6.

#### 7. Registro exitoso.

La siguiente imagen muestra el registro exitoso de tu contraseña.

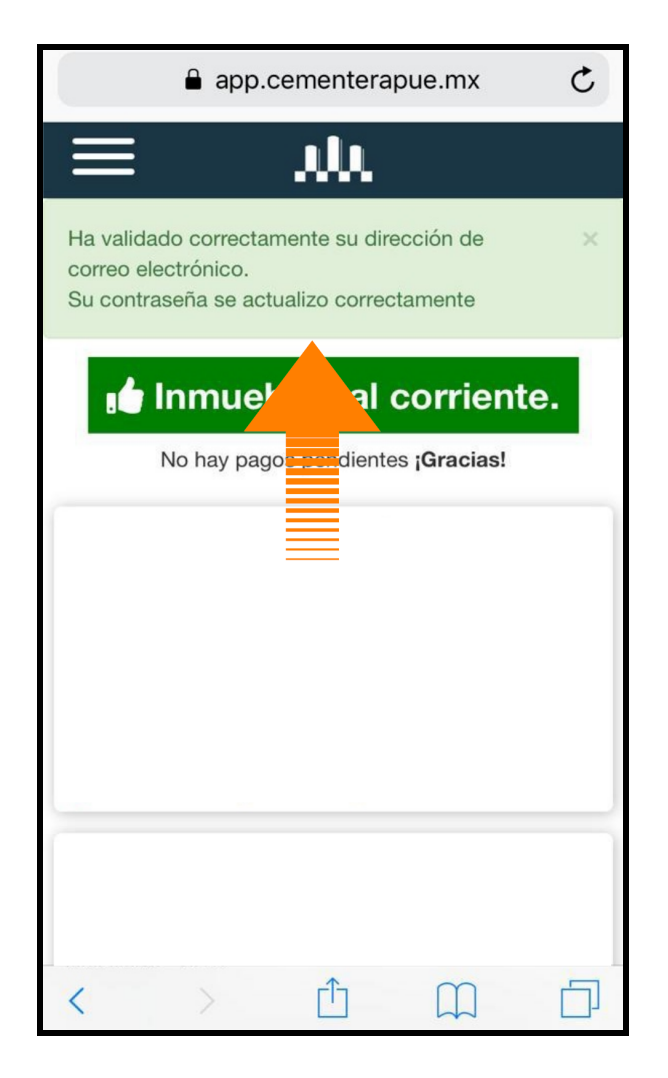

Fig 7.

#### 8. Inicia Sesión desde la CementerAPP

Entra a la aplicación e ingresa el correo registrado de tu inmueble y la contraseña que acabas de registrar. Al finalizar dá click en el botón *'Iniciar Sesión'* y disfruta de todos los beneficios.

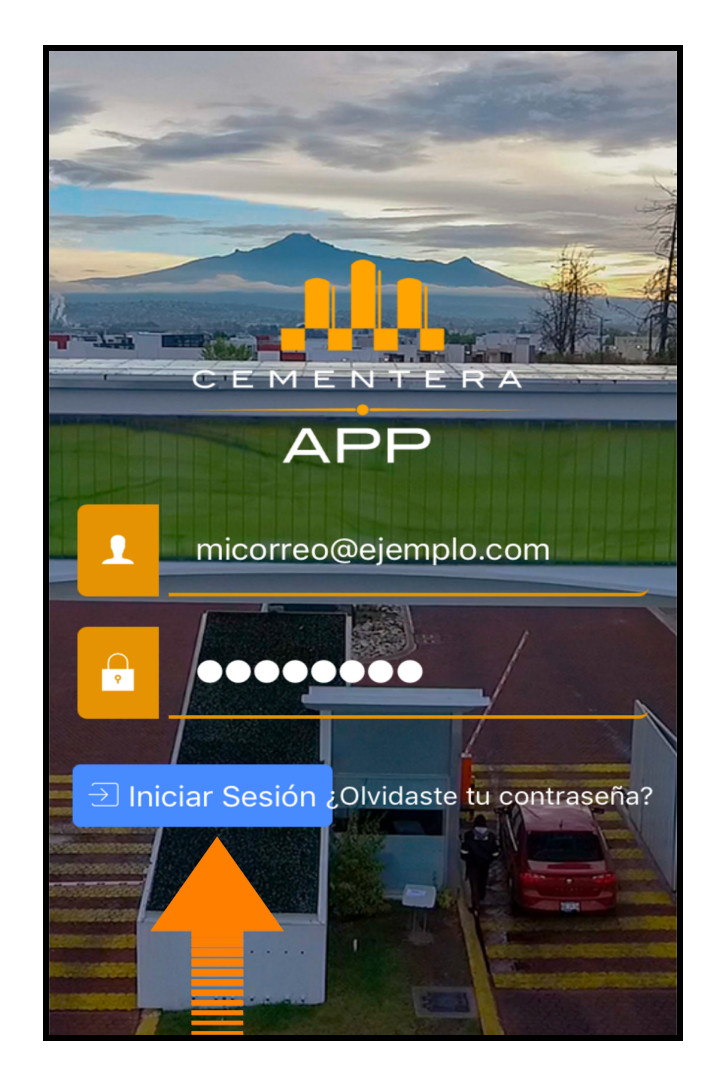

Fig 8.

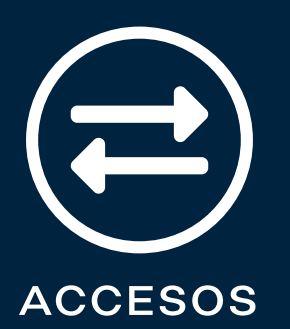

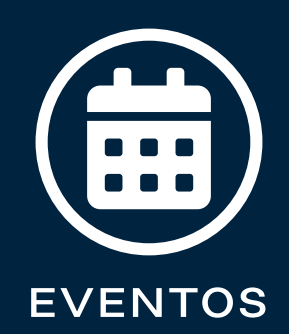

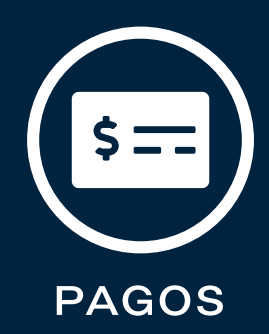

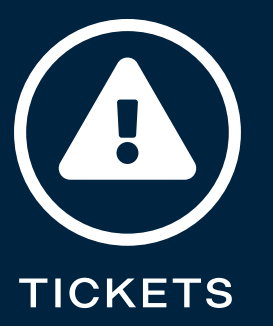

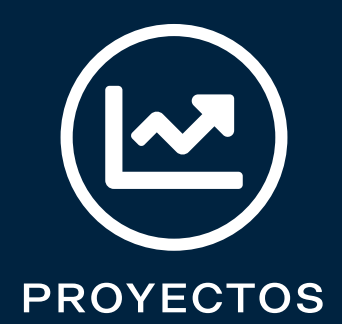

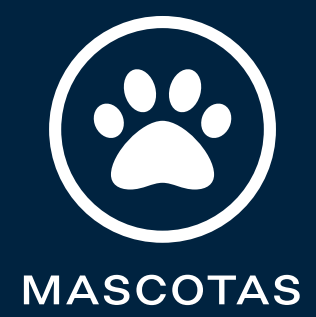

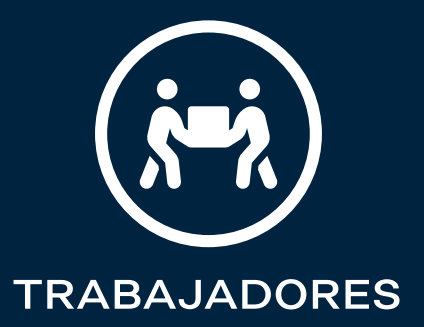

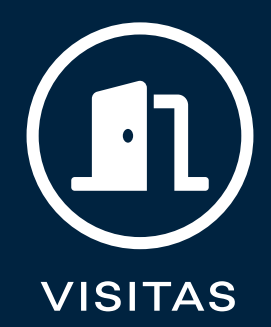

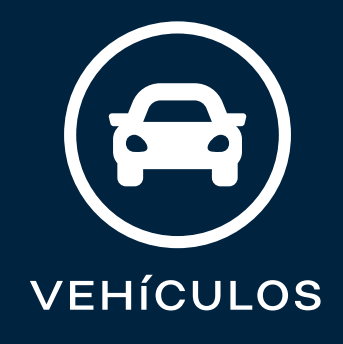

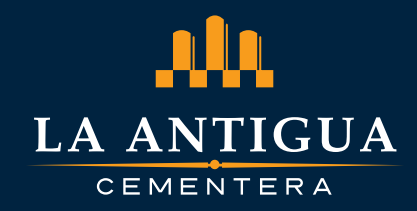